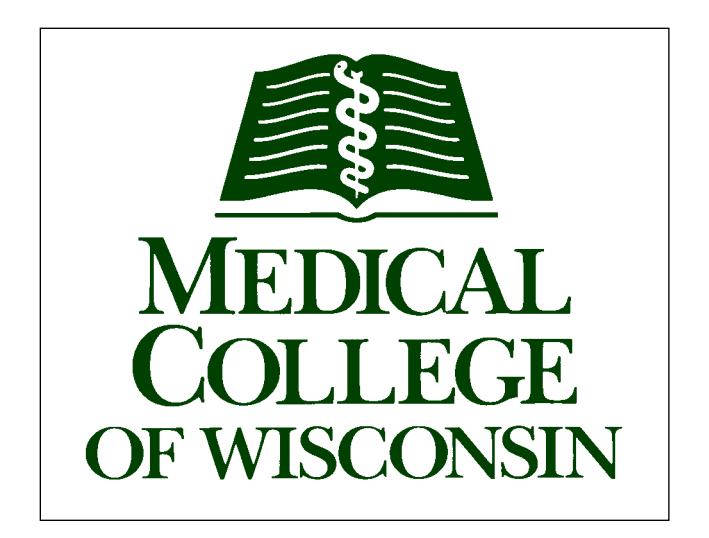

# **EH&S Assistant User Guide**

# Office of Radiation Safety Medical College of Wisconsin

#### Table of Contents

| View Permit                                                  | 3  |
|--------------------------------------------------------------|----|
| Completing Material Use Records and Adding a Waste Container | 4  |
| Completing Waste Requests                                    | 10 |
| Documenting Wipe Tests                                       | 12 |
| RAM Inventory Review Statement                               | 13 |
| RAM Inventory/Container Verification                         | 15 |
| Add/Remove Workers                                           | 16 |
| View Training History and Status                             | 18 |
| Ram Inventory Transfer Request                               | 19 |

EH&S Assistant User Guide

### **View Permit**

Log into EHSA using your MCW credentials.

|          | MEDICAL<br>COLLECE.<br>OF WISCONSIN              |    |
|----------|--------------------------------------------------|----|
|          | Welcome to Medical College of Wisconsin Research | 60 |
|          | Sign In                                          |    |
| SON SITE |                                                  |    |

#### Select the "Permits" Icon.

|                                                                                                    | Tool account |
|----------------------------------------------------------------------------------------------------|--------------|
| Welcome to Medical College of Wisconsin Research                                                                                                    | iest account |
| Research                                                                                                    |              |
| Waste Bupply       Waste Pickup         Requests       Waste Pickup         Requests       Safety         Tailing       Safety         Reports       Inventory         Worke       Permits         History       Equipment |              |

Double click on the permit you would like to select.

In your "Permit Information" you will find details about your authorization, lab workers, locations, and more.

| otopes We | orkers Labs An | mendments Conditions | Permit History    | Protocols    | Meters / Instrumer | nts Docu | mentation   | Training Profile | Accounts |
|-----------|----------------|----------------------|-------------------|--------------|--------------------|----------|-------------|------------------|----------|
|           |                |                      |                   |              |                    |          |             |                  |          |
| Isotope 🕇 | Compounds      | Source Type          | Shipment<br>Limit | Annual Limit | Possession Limit   | Unit     | Lic. Line # | Comments         |          |
| H-3       | ANY            |                      | 250               | 10000        | 5000               | uCi      | 16GG        |                  |          |
| I-125     | ANY            |                      | 2000              | 15000        | 6000               | uCi      | 16E         |                  |          |
| P-32      | ANY            |                      | 250               | 12000        | 2000               | uCi      | 16K         |                  |          |
| S-35      | ANY            |                      | 500               | 10000        | 2000               | uCi      | 160         |                  |          |

# **Completing Material Use Records and Adding a Waste Container**

With the implementation of EHSA 2, the use of Material Use Sheets has been abandoned. All users are required to enter any use of material into EHSA on the day of use. This guide is provided to make the process easier.

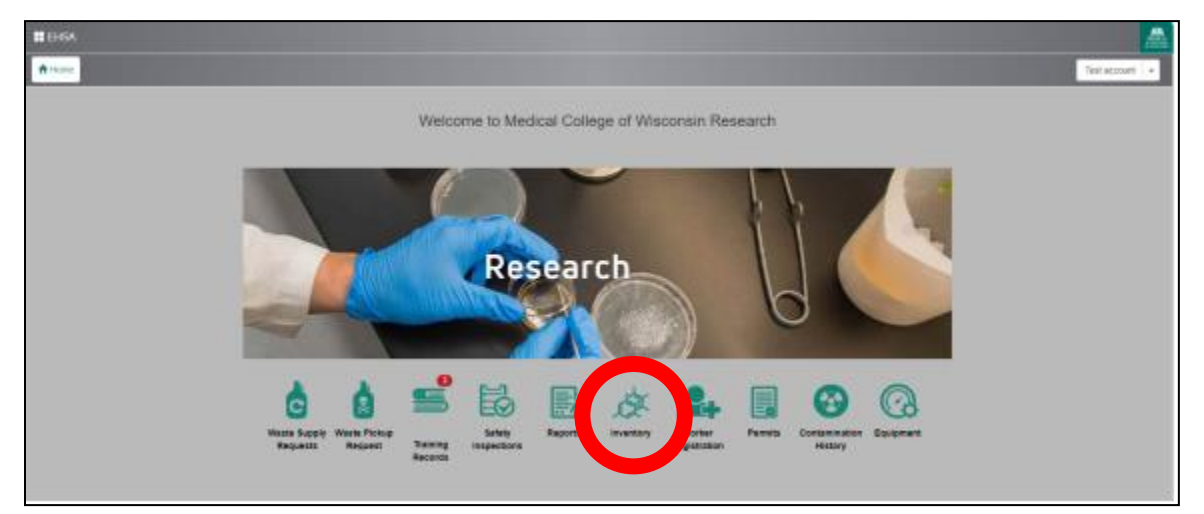

To enter usage information log into EHSA and select the "Inventory" icon.

On the dialog box that pops up, click on "Removal of Isotope from PI's Inventory"

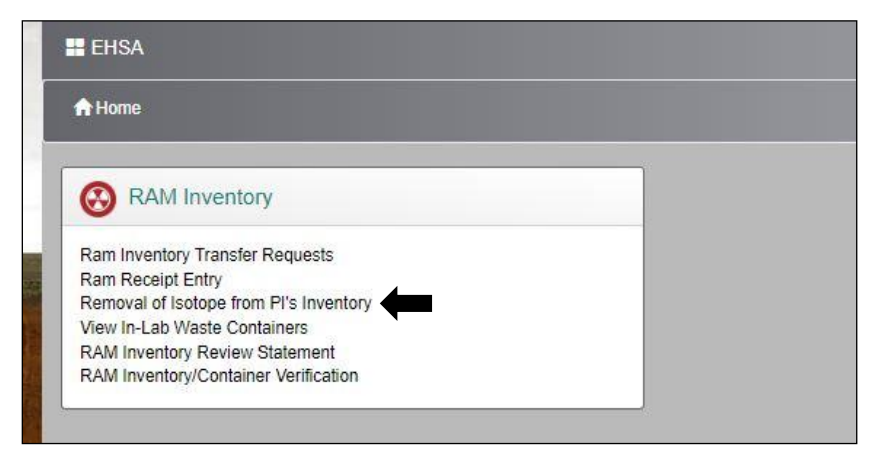

Double Click on the Pl's name (Green Highlight)

| Drag a colum | n header and drop it here to grou | p by that column |            |                |           |               |              |                  |                  |      |                             |           |  |
|--------------|-----------------------------------|------------------|------------|----------------|-----------|---------------|--------------|------------------|------------------|------|-----------------------------|-----------|--|
| Inventory #  | PI Name                           | Isotope          | Trans Code | Receipt Date 斗 | Permit #  | Totally Used? | Lab/Location | Receipt Activity | Current Activity | Unit | Compound                    | PO#       |  |
| <b>T</b>     | T                                 | <b>T</b>         | <b>T</b>   |                | ] 🔽       | <b>T</b>      | <b>T</b>     | T                | T                | •    | T                           | T         |  |
| 240712001    | Account, Test                     | C-14             | Rec        | 07-12-2024     | Test00002 |               |              | 1000             | 9.99970e+2       | uCi  | acetic acid, sodium<br>satt | 123456789 |  |

#### Click 'Add' on the lower dialog box

| Isotope                                         | C-14                                               |                      |                          |                 | Receipt Activity |       | 1000 | IICi              |      |           |
|-------------------------------------------------|----------------------------------------------------|----------------------|--------------------------|-----------------|------------------|-------|------|-------------------|------|-----------|
|                                                 |                                                    |                      |                          |                 | nescipt Activity |       | 1000 | and               |      |           |
| Compound                                        | acetic acid, so                                    | odium salt           |                          |                 | Not Decayed      |       | 1000 | uCi               |      |           |
| *PO #                                           | 123456789                                          |                      |                          |                 | Decayed          |       | 1000 | uCi               |      |           |
| Review Due Date                                 |                                                    | E1                   |                          |                 | Volume           | 1     | UL   |                   | Unit | C Update  |
| Last Reviewed                                   |                                                    | •                    | Mark as Reviewed         |                 | Current Volume   | 1     |      | 74-3              | Unit |           |
|                                                 |                                                    |                      |                          |                 |                  |       | 912  |                   |      |           |
|                                                 |                                                    |                      |                          |                 |                  |       |      |                   |      |           |
|                                                 |                                                    |                      | U                        | sage Activity I | by Category      |       |      |                   |      |           |
| 🚔 Wipe Test                                     |                                                    |                      |                          |                 |                  |       |      |                   |      |           |
|                                                 |                                                    |                      |                          |                 |                  |       |      |                   |      |           |
| Done                                            |                                                    |                      |                          | 0.000           | 2.45             | 10.02 |      |                   |      |           |
| 🖌 Done                                          |                                                    | 0                    | 0.2 0.                   | 4 0.6           | 0.B              | 1 1.2 |      |                   |      |           |
| ✓ Done                                          |                                                    | 0                    | 0.2 0.                   | 4 0.6           | 0.B              | 1 1.2 |      |                   |      |           |
| ✓ Done Usage for Invent                         | му#: 240712001                                     | 0                    | 0.2 0.                   | 4 0.6           | 0.8              | 1 1.2 |      |                   |      |           |
| Done     Usage for Invent                       | xry #: 240712001                                   | 0                    | 0.2 0.                   | ι <u>0.6</u>    | 0.8              | 1 12  |      |                   |      |           |
| Done     Usage for Invent     +Add              | ory #: 240712001<br>Edit © Delete                  | 0                    | 0.2 0.                   | 4 0.6           | 0.8              | 1 12  |      |                   |      | Options + |
| Done     Usage for invent     + Add     Isotope | ory #: 240712001<br>Edit © Delete<br>Disposal Date | 0<br>Waste Inventory | 0.2 0.<br>y≢ Usage ID i  | e Percent       | 0.6<br>Container | 1 1.2 | ry   | Usage<br>Activity | Uni  | Options + |
| Done     Usage for Invent     + Add     Isotope | ory #: 240712001<br>Edit © Delete<br>Disposal Date | 0<br>Waste Inventory | 0.2 0.<br>v # Usage ID + | e Percent       | 0.6<br>Container | 1 1.2 | ŋ    | Usage<br>Activity | Uni  | Options + |
| Done     Usage for Invent     + Add     Isotope | ory #: 240712001<br>Edit © Delete<br>Disposal Date | 0<br>Waste Inventory | 0.2 0.<br>y≢ Usage ID ÷  | 4 0.6           | 0.6<br>Container | 1 1.2 | ŋ    | Usage<br>Activity | Uni  | Options + |
| Done     Usage for Invent     + Add     Isotope | Disposal Date                                      | 0<br>Waste Inventory | 0.2 0.<br>y# Usage ID ↔  | 4 0.6           | 0.6<br>Container | 1 1.2 | ry   | Usage<br>Activity | Uni  | Options + |
| Done     Usage for Invent     + Add     Isotope | ory #: 240712001<br>Edit © Delete<br>Disposal Date | 0<br>Waste Inventory | 0.2 0.<br>y≢ Usage ID -  | 4 0.6           | 0.6<br>Container | 1 1.2 | ry . | Usage<br>Activity | Uni  | Options + |
| Done     Usage for Invent     + Add     Isotope | ory #: 240712001<br>Edit © Delete<br>Disposal Date | 0<br>Waste Inventory | 0.2 0.                   | e Percent       | Container        | 1 1.2 | ov.  | Usage<br>Activity | Uni  | Options + |
| Done     Usage for Invent     + Add     Isotope | ory #: 240712001<br>Edt © Delete<br>Disposal Date  | 0<br>Waste Inventory | 0.2 0.<br>y≢ Usage ID 4  | 4 0.6           | Container        | 1 1.2 | ny   | Usage<br>Activity | Uni  | Options + |

To begin entry of the information you must select 'By Volume' from the bottom dialog box, then enter the volume used and select a waste category.

| Isotope C.14   PI Name Account, Test   Lic. Line # 16A.   Original Volume 1 uL   Original Volume 1 uL   On Hand Volume 1 uL   Current Volume 0.02 uL   Enter Usage Information By Volume   By Volume • Your selection of By Volume or By Activity cannot be varied once usage for this vial has been saved.                                                                                                    | Inventory # 240712001                                                                                                    | Not Decayed 1000 uCi                        |
|----------------------------------------------------------------------------------------------------|----------------------------------------------------------------------------------------------------|---------------------------------------------|
| Disposed Date 0.000 uL   Bisposed Date 0.000 uL   Contraction By Volume   Bisposed Date 0.000 uL   Activety Usage Category Percent   Usage Category Percent   Usage Category Percent   Usage Category 1.99994er1   ucl 1.99994er1   Contail Usage Category 1.99994er1   ucl 1.99994er1   ucl 1.99994er1                                                                                                    | Isotope C 14                                                                                                    |                                             |
| Pi Name Account Test   Lic, Line # 16AA   Comments 1   Comments 0.02   ui, -This Usage 0.02   Current Volume 1   0.02 0.02   Current Volume 0.93   ui, Act, per Vol. Unit 999.995941280055 per ui, 1    Ester Usage Information By Volume or By Activity cannot be varied once usage for this vial has been seved.  Disposal Date   1011/2024 Disposed By   Test account    Volume Usage Category  Percent Usage Activity  Usage Activity  Interference Totaly Usage?                                                                                                    |                                                                                                    | Decayed 9.999708*2 UCI                      |
| LLC. LINE # 16AA 1 L.<br>Comments 1 L.<br>Comments 1 L.<br>Current Volume 1 L.<br>Current Volume 0 99 uL.<br>Act. per Vol. Unit 9990.99941286058 per uL.<br>Enter Usage Information By Volume • * * Your selection of By Volume or By Activity cannot be varied once usage for this viai has been saved.<br>Enter Usage Information By Volume • * * Your selection of By Volume or By Activity cannot be varied once usage for this viai has been saved.<br>Disposal Date 1011/2024 2 Disposed By Test account<br>Volume Usad 0.02 uL Activity Used 199994e+1 uCl<br>Mixed Waste?<br>Totality Used?<br>Totality Used?                                                                                                    | PI Name Account, Test                                                                                                    |                                             |
| Comments     Image: Image: | Lic. Line # 16AA                                                                                                    | Original Volume 1 uL                        |
| Comments  -This Usage 0.02 uL  Current Volume 0.99 uL  Act. per Vol. Unit 999.998841286058 per uL  Enter Usage Information By Volume or By Activity cannot be varied once usage for this vial has been saved.  Enter Usage Information By Volume (By Volume or By Activity cannot be varied once usage for this vial has been saved.  Enter Usage Information By Volume (By Volume or By Activity Cannot be varied once usage for this vial has been saved.  Enter Usage Information By Volume (By Volume or By Activity Cannot be varied once usage for this vial has been saved.  Enter Usage Information By Volume (By Volume or By Activity Cannot be varied once usage for this vial has been saved.  Enter Usage Category Percent Usage Activity  Totally Used?  Totally Used?                                                                                                    |                                                                                                    | On Hand Volume 1 uL                         |
| Current Volume     0.88     Act. per Vol. Unit     999     Percent     Usage Activity     Image Activity     Image Activity                                                                                                    | Comments                                                                                                    | -This Usage 0.02 uL                         |
| Current Volume 0.39   uL Act. per Vol. Unit   999 959841266058 per uL   Enter Usage Information By Volume * * * * * * * * * * * * * * * * * * *                                                                                                    |                                                                                                    |                                             |
| Act. per Vol. Unit     Gege 9998841286058 per ut.     Enter Usage Information     By Volume     Nisposal Date     10/11/2024     Disposed By     Test account     Volume Usage     0.02     ucl     Mixed Waste?     Image Category     Percent   Usage Activity     100.00 %     199994e+1     ucl     Totally Usad?                                                                                                    |                                                                                                    | Current Volume 0.98 uL                      |
| Enter Usage Information By Volume                                                                                                    | 4                                                                                                    | Act. per Vol. Unit 999.969841286058 per ul. |
| Image Category     Percent     Usage Activity       Image Category     +     100 00 %     1 99994e+1     uCl                                                                                                    | Enter Usage Information By Volume                                                                                                    | nce usage for this vial has been saved.     |
| •         100.00 %         1.99994e+1         uCl           Totally Used?                                                                                                    | Enter Usage Information     By Volume     • * * * * * * * * * * * * * * * * * * *                                                                                                    | nce usage for this vial has been saved.     |
| Totally Used?                                                                                                    | Enter Usage Information     By Volume     • "Your selection of By Volume or By Activity cannot be varied or       Disposal Date     10/11/2024     Ei     Disposed By     Test account       Volume Used     0.02     uL     Activity Used     1.99994e+1     uCi       Mixed Waste?                                                                                                    | nce usage for this vial has been saved.     |
|                                                                                                    | Enter Usage Information       By Volume       * Your selection of By Volume or By Activity cannot be varied or         Disposal Date       10/11/2024       Call       Disposed By       Test account         Volume Used       0.02       uL       Activity Used       1.99994e+1       uCl         Mixed Waste?                                                                                                    | nce usage for this vial has been saved.     |
|                                                                                                    | Enter Usage Information     By Volume        • Vour selection of By Volume or By Activity cannot be varied or       Disposal Date         Disposal Date       10/11/2024       Ei       Disposed By       Test account         Volume Used       0.02       uL       Activity Used       1.99994e+1       uCi         Mixed Waste?                                                                                          | nce usage for this vial has been saved.     |
|                                                                                                    | Enter Usage Information     By Volume     • * * * * * * * * * * * * * * * * * * *                                                                                                    | nce usage for this vial has been saved.     |
|                                                                                                    | Enter Usage Information       By Volume          • Your selection of By Volume or By Activity cannot be varied or         Disposal Date         10/11/2024         62         Disposed By         Test account         1.99994e+1 uCi         Mixed Waste?         •         Volume Usage Category         •         Percent         Usage Activity         •         100.00 %         1.99994e+1 uCi         Totally Used? | nce usage for this vial has been saved.     |

Once a waste category is added a dialog is presented to add the waste to a container. If the 'container' dropdown does not display the container you want to use, click 'Add Container'.

|                                                                                          |                  |          |                                           |                     |                                          |                       | Total Inventory as of July                   | 12, 2024         |          |     |
|------------------------------------------------------------------------------------------|------------------|----------|-------------------------------------------|---------------------|------------------------------------------|-----------------------|----------------------------------------------|------------------|----------|-----|
| Inventory #                                                                              | 240712001        |          |                                           |                     |                                          |                       | Not Decayed                                  |                  | 1000     | uCi |
| Isotope                                                                                  | C-14             |          |                                           |                     |                                          |                       | Decayed                                      |                  | 1000     | uCi |
| PI Name                                                                                  | Account, Test    |          |                                           |                     |                                          |                       |                                              |                  |          |     |
| lic line≢                                                                                | 1844             |          |                                           |                     |                                          |                       | Original Volume                              | 1                | lut :    |     |
|                                                                                          |                  |          |                                           |                     |                                          |                       | original volume                              |                  | UL.      |     |
|                                                                                          |                  |          |                                           |                     |                                          |                       | On Hand Volume                               | 1                | uL       |     |
| Comments                                                                                 |                  |          |                                           |                     |                                          |                       | -This Usage                                  | 0.5              | uL       |     |
|                                                                                          |                  |          |                                           |                     |                                          |                       |                                              |                  |          |     |
|                                                                                          |                  |          |                                           |                     |                                          |                       | Current Volume                               | 0.5              | uL       |     |
|                                                                                          |                  |          |                                           |                     |                                          | 4                     | Act. per Vol. Unit                           | 1000.00000000000 | 0 per uL |     |
|                                                                                          |                  |          |                                           |                     |                                          |                       |                                              |                  |          |     |
| Disposal Date                                                                            | 7/12/2024        |          | Disposed By                               | Test accour         | or by Activity can                       | not be varied once us | sage for this vial has been saved.           |                  |          |     |
| Disposal Date<br>Volume Used<br>Mixed Waste?                                             | 7/12/2024        | L I      | Disposed By<br>Activity (                 | Test accour         | nt 500                                   | uCi                   | lage for this vial has been saved.           |                  |          |     |
| Disposal Date<br>Volume Used<br>Mixed Waste?  <br>Add Usage C                            | 7/12/2024        | Li I     | Disposed By<br>Activity (<br>Percent Usag | Test accour         | nt 500                                   | uCi                   | lage for this vial has been saved.           |                  |          |     |
| Disposal Date<br>Volume Used<br>Mixed Waste?  <br>Add Usage C                            | 7/12/2024        | UL .     | Disposed By<br>Activity I<br>Percent Usag | Test accour         | at 500                                   | uCi                   | sage for this vial has been saved.           | nt Used          |          |     |
| Disposal Date<br>Volume Used<br>Mixed Waste? (<br>Add Usage C<br>© Liquid                | 7/12/2024<br>0.5 | j ul     | Disposed By<br>Activity I<br>Percent Usag | Test accour         | tt<br>500 uCi                            | uCi<br>Container      | sage for this vial has been saved.           | nt Üsed          |          |     |
| Disposal Date<br>Volume Used<br>Mixed Waste? I<br>Add Usage C<br>© Liquid<br>Disposed? □ | 7/12/2024<br>0.5 | j uL     | Disposed By<br>Activity I<br>Percent Usag | Test accour         | 500 uCi                                  | uCi<br>Container      | Add Container                                | nt Üsed          |          |     |
| Disposal Date<br>Volume Used<br>Mixed Waste? I<br>Add Usage C<br>Disposed?               | 7/12/2024<br>0.5 | JUL<br>V | Disposed By<br>Activity I<br>Percent Usag | Test accound        | at soo                                   | uCi<br>Container      | Add Container                                | st Used          |          |     |
| Disposal Date<br>Volume Used<br>Mixed Waste?  <br>Add Usage C<br>© Liquid<br>Disposed?   | 7/12/2024<br>0.5 | UL .     | Disposed By<br>Activity I<br>Percent Usag | Test accound        | tt<br>500 UCi                            | uCi<br>Container      | sage for this vial has been saved.<br>Solver | t Used           |          |     |
| Disposal Date<br>Volume Used<br>Mixed Waste?                                             | 7/12/2024<br>0.5 | y T      | Disposed By<br>Activity (<br>Percent Usag | Test accour         | 10 00 4000 can<br>11 000 000 000         | uCi<br>Container      | sige for this vial has been saved.           | tt Üsed          |          |     |
| Disposal Date<br>Volume Used<br>Mixed Waste?                                             | 7/12/2024<br>0.5 | v l      | Disposed By<br>Activity I<br>Percent Usay | Test accour<br>Used | 10 00 400 400 400 400 400 400 400 400 40 | uCi<br>Container      | Add Contenter                                | nt Used          |          |     |

In this example, we are creating a waste container for long half-life isotope (e.g. C-14, H-3), dry solid waste. Create the container type that is appropriate for your disposal by completing all fields except the volume and units field. You may enter any comments that would be helpful, if so desired. Click save when finished.

| EH&S Assistant | User | Guide |
|----------------|------|-------|
|----------------|------|-------|

|                    | Add Waste Con   | tainer For C-14      |                   |            |      | ж      |             |
|--------------------|-----------------|----------------------|-------------------|------------|------|--------|-------------|
|                    | Usage Category  | Solid                |                   | •          |      |        | 1 UL        |
|                    | Container Type  | Long Half-Life Dry S | Solid             |            |      |        | 1 UL        |
|                    | Waste Type      | Dry, solid lab waste | 8                 |            |      |        | 0.02 uL     |
|                    | Volume          | [                    | \$                | •          | Unit |        |             |
|                    | Isotope         | C-14 ×               |                   | ٠          |      |        | 0.98 uL     |
|                    | Opened Date     | 10/11/2024           |                   |            |      |        | 6058 per uL |
|                    | Building        | TBRC: Translationa   | I Biomedical Rese | arch Cente | er   | •      |             |
| *Your selection of | Location        | C0005                |                   | × •        |      |        |             |
| osed By            | Waste Generator | MCW Research Lat     | os                |            |      | ×      |             |
| Activity Used      | Comments        |                      |                   |            |      |        |             |
|                    |                 |                      |                   |            |      |        |             |
| cont Usago         |                 |                      |                   |            |      | h      |             |
| Joint Gauger       |                 |                      |                   |            | Save | Cancel |             |
| 100.00 %           |                 |                      | -                 |            |      |        |             |

In the container drop down, click on the container that is to be used for this disposal.

|              | 10/11/2024 |    | Disposed By   | Test account |            |            |                |                             |               |                                                |          |
|--------------|------------|----|---------------|--------------|------------|------------|----------------|-----------------------------|---------------|------------------------------------------------|----------|
| olume Used   | 0.02       | uL | Activity Used | t            | 1.99994e+1 | uCi        |                |                             |               |                                                |          |
| lixed Waste  | ? 🗆        |    |               |              |            |            |                |                             |               |                                                |          |
|              |            |    |               |              |            |            |                |                             |               |                                                |          |
| Add Usage    | e Category |    | Percent Usage | e Activity   |            |            |                |                             |               |                                                |          |
| 0            |            |    |               |              |            | Container  |                |                             |               |                                                |          |
| Solic        | d          | *  | 100.00 %      | 1.999946     | e+1 uCi    |            | · · · ·        | Add Container               |               |                                                |          |
|              |            |    |               |              | Container  | Isotope(s) | Usage Category | Description                 | P1(s)         | Location                                       | Comments |
|              | ? 🗆        |    |               |              | 0102589    | C-14       | Solid          | Long Half-Life<br>Dry Solid | Account, Test | Translational Biomedical Research Center.C0005 |          |
| otally Used? |            |    |               |              |            |            |                |                             |               |                                                |          |

Once the proper container is selected, click save.

| Enter Usage Inforr | nation By Volume | *Your selecti | on of By Volume or By Activity c | annot be varied once usage for | this vial has been saved. |  |
|--------------------|------------------|---------------|----------------------------------|--------------------------------|---------------------------|--|
| Disposal Date      | 10/11/2024       | Disposed By   | Test account                     |                                |                           |  |
| Volume Used        | 0.02             | uL Activity l | Jsed 1.99994e+1                  | uCi                            |                           |  |
| Couge Cute         | Jory             | Tercent of    | age Activity                     | Container                      |                           |  |
|                    |                  | ▼ 100.00 %    | 1.99994e+1 uCi                   | 0102589 × •                    | Add Container             |  |
| Solid              |                  |               |                                  |                                |                           |  |

Confirm that the information is correct on the screen, then click 'done'.

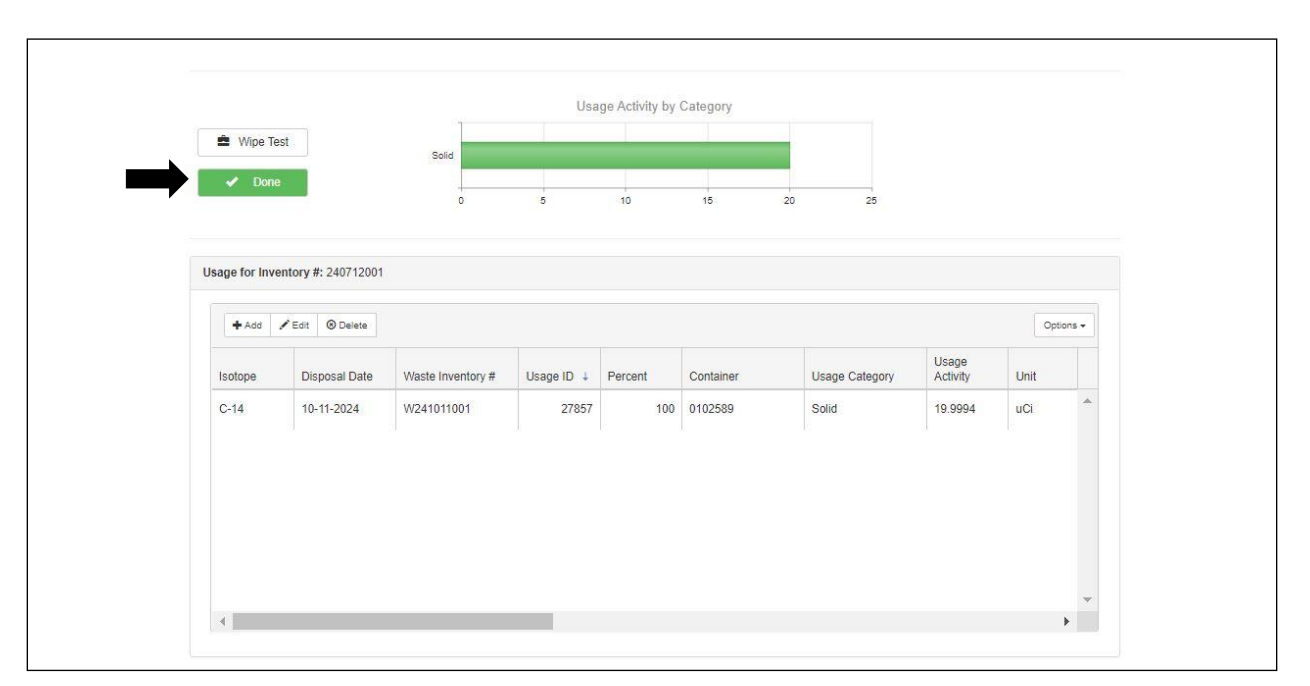

#### **Completing Waste Requests**

Log into ESHA and select the "Inventory" icon from your dashboard.

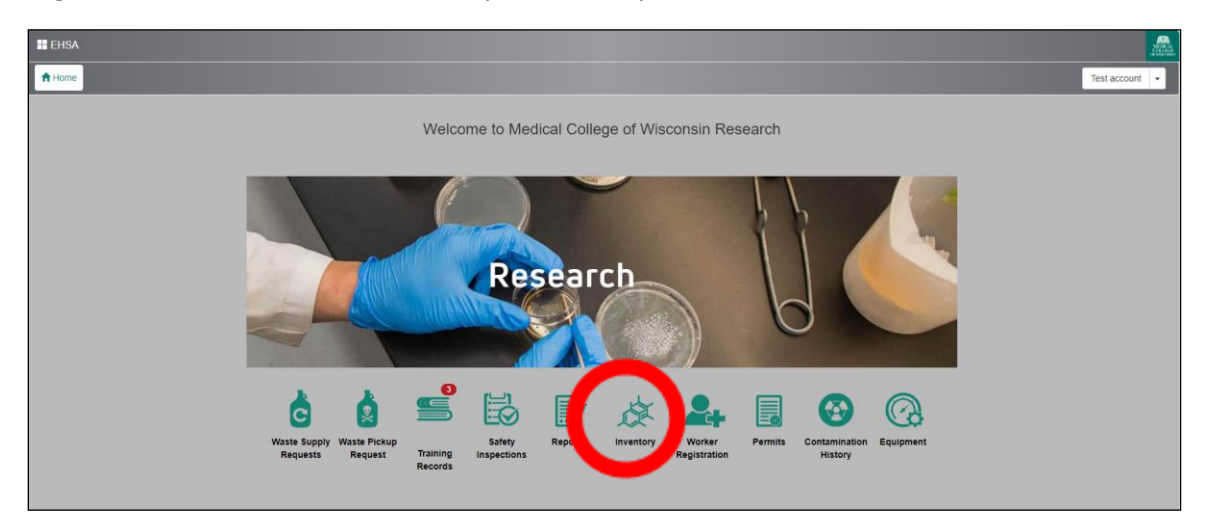

From the RAM Inventory menu, click 'View In-Lab Waste Containers'

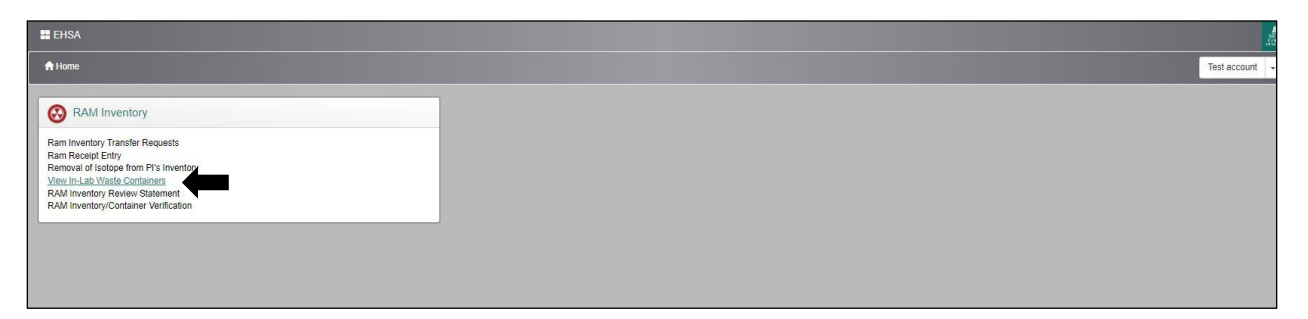

Find the container you are looking to dispose of.

To schedule a pick-up, you must first click on the 'Seal' button then click 'Request Pickup.

| d 🖌 Edit View Archived      | In Lab Container Reports + PI: | Show All              | • View:            | In-Lab Waste         | Container Categ | gory: RAM +  |                |            |               |             |
|-----------------------------|--------------------------------|-----------------------|--------------------|----------------------|-----------------|--------------|----------------|------------|---------------|-------------|
| column header and drop it h | ere to group by that column    |                       |                    |                      |                 |              |                |            |               |             |
|                             |                                | Container / Drain # 1 | Container Category | Contents Description | Isotope         | Storage Type | Container Type | Waste Type | PI Name       | Opened Date |
|                             |                                | T                     | T                  | <b>T</b>             | T               | T            | T              | T          | T             | T III       |
| Seal Add Contain            | r Survey                       | 0102589               | RAM                |                      | C-14            | I-RAM        | long           | SOLID      | Account, Test | 10-11-2024  |

If a replacement container such as bags or carboys are needed, click 'Order Replacement Containers & Labels', enter any useful comments and click 'Yes' at the bottom.

|                                                                                                    |                                                                                                    | Container Category. To an                                       |    |
|----------------------------------------------------------------------------------------------------|----------------------------------------------------------------------------------------------------|-----------------------------------------------------------------|----|
| Waste Request Pickup                                                                                                    |                                                                                                    |                                                                 |    |
| Container Informat                                                                                                    | on                                                                                                    |                                                                 |    |
| t<br>Container #:                                                                                                    | 0102589                                                                                                    |                                                                 |    |
| Isotope:                                                                                                    | C-14                                                                                                    |                                                                 |    |
| Location:                                                                                                    | Translational Biomedical Rese                                                                              | earch Center : C0005                                            |    |
| Order Replacement                                                                                                    | t Containers & Labels                                                                                      |                                                                 |    |
| Request a pickup usi<br>Waste Profile Ed                                                                                               | ng the following waste request pr                                                                          | ofile?                                                          |    |
| Request a pickup usi<br>Waste Profile Ea<br>Contact<br>Account, Test (TEST)<br>Pl                                                      | Ing the following waste request profile  Contact Phone (414)955-4347 Department Department Department      | rofile?<br>Contact Email<br>radsafety@mcw.ed                    | lu |
| Request a pickup usi<br>Waste Profile Ea<br>Contact<br>Account, Test (TEST)<br>Pl<br>Account, Test(TEST)<br>Request Date               | Ing the following waste request profile Contact Phone (414)955-4347 Department Radiation Safety / Comments | Contact Email<br>radsafety@mcw.ed                               | ut |
| Request a pickup usi<br>Waste Profile Ea<br>Contact<br>Account, Test (TEST)<br>Pl<br>Account, Test(TEST)<br>Request Date<br>10/16/2024 | Ing the following waste request profile Contact Phone (414)955-4347 Department Radiation Safety Comments   | Contact Email<br>radsafety@mcw.ed                               | u  |
| Request a pickup usi<br>Waste Profile Ea<br>Contact<br>Account, Test (TEST)<br>PI<br>Account, Test(TEST)<br>Request Date<br>10/16/2024 | e Profile Contact Phone (414)955-4347 Department Radiation Safety I Comments                               | rofile?<br>Contact Email<br>radsafety@mow.ed<br>MCW (RADSAF-M.) | tu |
| Request a pickup usi<br>Waste Profile Ea<br>Contact<br>Account, Test (TEST)<br>PI<br>Account, Test(TEST)<br>Request Date<br>10/16/2024 | e Profile Contact Phone (414)955-4347 Department Radiation Safety I Comments                               | rofile?<br>Contact Email<br>radsafety@mcw.ed<br>WCW (RADSAF-M.) | tu |

| Pickup Request Successfully Entered                         | ×       |
|-------------------------------------------------------------|---------|
| Pickup request for Container #: 0102589 was successfully en | itered. |
| Waste Request #: P241016001                                 |         |
|                                                             | ок      |
|                                                             |         |

You will now be able to print the waste tag by selecting 'Radioactive Materials Request for Disposal' from the In-Lab Container Reports dropdown as shown below.

| EHSA            | ∖ Waster / In Lab Co      | ntainers                                                           |                                  |                    |                      |                  |              |                |            |               | •           |
|-----------------|---------------------------|--------------------------------------------------------------------|----------------------------------|--------------------|----------------------|------------------|--------------|----------------|------------|---------------|-------------|
| + Add / Edit    |                           | In Lab Container Reports + PI:                                     | Show All                         | • View:            | In-Lab Waste v       | Container Catego | y: RAM v     |                |            |               | c           |
| Drag a column h | eader and drop it here to | Hazardous Waste Container Lat<br>Radioactive Materials Request for | oel_Large<br>or Disposal USC NEW |                    |                      |                  |              |                |            |               |             |
|                 |                           |                                                                    | Container / Drain # 1            | Container Category | Contents Description | Isotope          | Storage Type | Container Type | Waste Type | PI Name       | Opened Date |
|                 |                           |                                                                    | T                                | T                  | <b>T</b>             | T                | T            | T              | T          | <b>T</b>      | T           |
| O Unseal        | O Add Container Sur       | Request Received                                                   | 0102589                          | RAM                |                      | C-14             | I-RAM        | long           | SOLID      | Account, Test | 10-11-2024  |

Print the waste tag and place in the waste bag facing outward if using a bag. If using a different container, tape the tag securely to the outside of the container. If there are multiple containers,

you must print a copy of the tag for each container. Radiation Safety is automatically alerted to your request, and it will be picked up in a timely fashion.

#### **Documenting Wipe Tests**

Log into ESHA and select the "Contamination History" icon from your dashboard.

| EHSA                                                     |                                                                                                    | Test account |
|----------------------------------------------------------|----------------------------------------------------------------------------------------------------|--------------|
|                                                          | Welcome to Medical College of Wisconsin Research                                                                                                    |              |
| Waste Supply<br>Waste Supply<br>Waste Supply<br>Requests | Research         Image: State State Sta |              |

Click "+Add" at the top

| EHS |              | / PI Cor | tamination History                     |                 |          |                 |             |                               |                 |                    |           |           | O Help |
|-----|--------------|----------|----------------------------------------|-----------------|----------|-----------------|-------------|-------------------------------|-----------------|--------------------|-----------|-----------|--------|
|     | + Add -      | at C     | Archive View Archived Contamination Hi | stories PI Cont | aminatio | on History Repo | rts 🕶       |                               |                 |                    |           | Options - |        |
|     | Drag a colur | eader an | d drop it here to group by that column |                 |          |                 |             |                               |                 |                    |           |           |        |
|     | PI †         |          | Building Name                          |                 | Lab      |                 | Survey Date | No Use In<br>Current<br>Month | Performed<br>By | Contamina<br>Found | Decontami | Comments  |        |
|     |              | •        |                                        | T               |          | T               | •           | Ţ                             |                 |                    | T         |           |        |
|     |              |          |                                        |                 |          |                 |             |                               |                 |                    |           | -         |        |
|     |              |          |                                        |                 |          |                 |             |                               |                 |                    |           |           |        |

Enter "Contamination Survey" Information as prompted.

Please note: If your lab has not used radioactive material in the current month, you may select "No Use in Current Month" and forgo the wipe test. This can be done for up to 6 months, at which point a wipe test of the vials and storage area must be performed.

Upload your labs facility diagram if it has not been uploaded already. Clicking a spot on the diagram to the left will create a wipe test number.

| D Sketch for |                                                         | Clear All | Upload Sketch | • |
|--------------|---------------------------------------------------------|-----------|---------------|---|
|              | Test Lab Room 123                                       |           | Wipe Number ↑ |   |
|              | Freezer<br>Bench Top<br>Floor<br>Fumt Hood<br>Bench Top | Remove    | 2             |   |

Enter "Reading" and "Unit" for each wipe.

EH&S Assistant User Guide

| ipe # 🕇 | Contamina | Reading | Unit | Location | Comments | Resurve |
|---------|-----------|---------|------|----------|----------|---------|
| 1       | No        | 36      | DPM  |          |          |         |
| 2       | No        | 0       |      |          |          |         |
|         |           |         |      |          |          |         |

You may choose to scan and upload the LSC print out in the "Document" section, but it is not required.

Hit "Save".

#### **RAM Inventory Review Statement**

In lieu of quarterly reports that were previously required to be submitted to Radiation Safety, labs are now asked to complete the "RAM Inventory Review Statement".

Log into EHSA and select the "Inventory" icon from your dashboard.

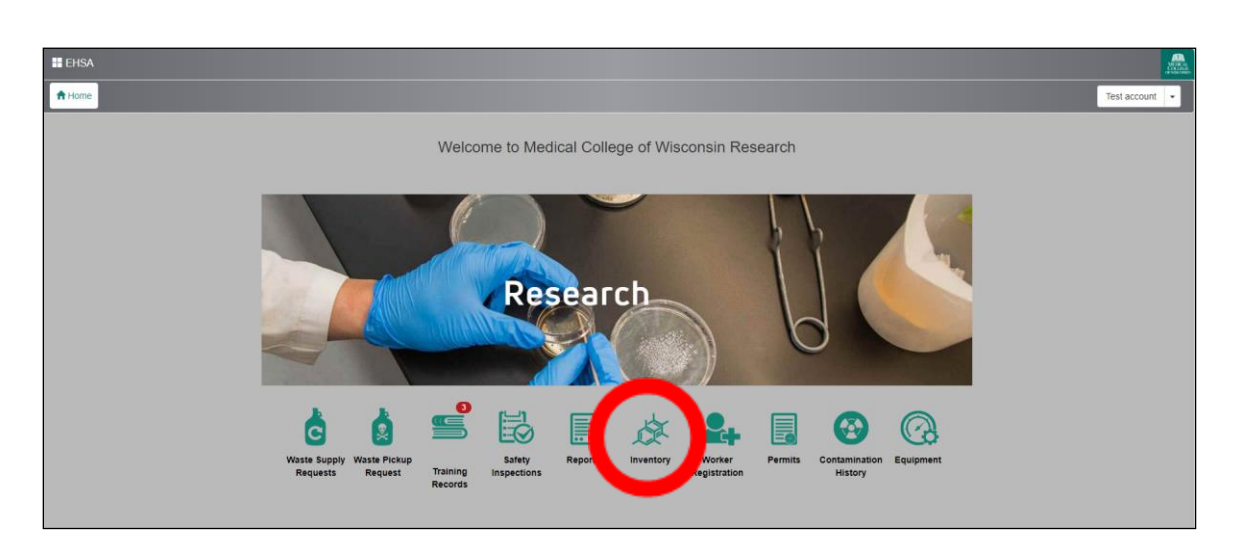

Select "RAM Inventory Review Statement".

| EHSA                                                                                                    |  |
|----------------------------------------------------------------------------------------------------|--|
| A Home                                                                                                    |  |
| RAM Inventory                                                                                                    |  |
| Ram Inventory Transfer Requests<br>Ram Receipt Entry<br>Removal of Isotope from PI's Inventory<br>View In-Lab Waste Containers<br>RAM Inventory Review Statement<br>RAM Inventory/Container Verification |  |

After verifying your labs inventory, list of lab workers, and lab locations as they appear in EHSA, select "Submit".

|   | PI   | Account, Test | •            | T            | I have reviewed and upd<br>acknowledge this review | ated my RAM inventory<br>is required guarterly, I o | ; lab workers, and lab locations. I<br>certify that all materials in my inventor |
|---|------|---------------|--------------|--------------|----------------------------------------------------|-----------------------------------------------------|----------------------------------------------------------------------------------|
|   | Per  | mit           | Last Review  | Detail       | are currently in my posse                          | ession.                                             | ,                                                                                |
|   |      |               | 11/21/2024   |              | Review Date                                        | 11/21/2024                                          | ŧ.                                                                               |
| ~ | Test | 00002         | Test account | RAM - Active | Reviewer                                           | Test account                                        |                                                                                  |
|   |      |               |              |              |                                                    |                                                     | Submit Cance                                                                     |

# **RAM Inventory/Container Verification**

Log into EHSA and select the "Inventory" Icon from your dashboard.

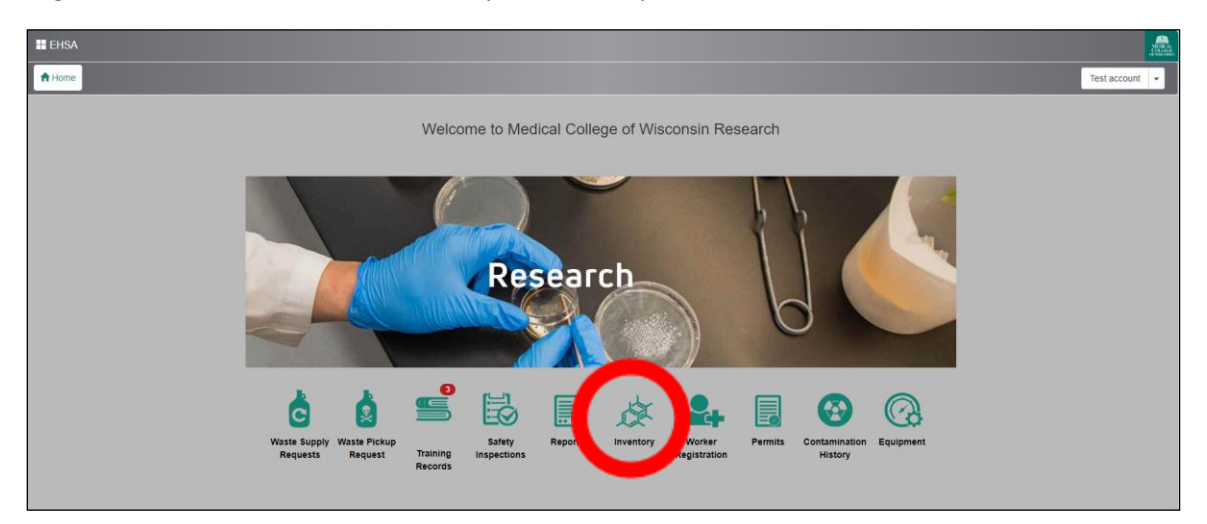

Inventory verification, or physical inventory, is required to be performed quarterly. Select your lab from the "PI" drop down menu. In the "Inventory" drop down, the "Current Inventory" selection will show you inventory items that have been verified previously. The "Unverified Inventory" selection will show you new inventory items. Select both options to ensure all inventory items are verified. Your labs current radioactive materials inventory will appear below. Physically verify that each vial is accounted for and then select "verify" next to the corresponding inventory item. The inventory item's verification date will then appear in the "Verification Date" column.

|           | EHSA I     | nventory / RAM I          | nventory Verificati                               | on      |               |           |              |              |                  |            | O Help           |
|-----------|------------|---------------------------|---------------------------------------------------|---------|---------------|-----------|--------------|--------------|------------------|------------|------------------|
| Inventory | (1) In-L   | ab Containers (3)         |                                                   |         |               |           |              |              |                  |            |                  |
| PI:       | Account,   | , Test                    | ▼ Inve                                            | entory: | Current Inve  | entory 🔻  |              |              |                  |            | Options -        |
| † 19      | otope      |                           |                                                   |         | Current Inve  | entory    | •            |              |                  |            |                  |
|           |            | Verification Date         | Status                                            | Isotope | Unverified In | nventory  | Lab/Location | Receipt Date | Receipt Activity | Assay Date | Assay Activity   |
|           |            |                           | T                                                 |         | T             | T         | Ţ            | <b>T</b>     | <b>\$</b>        | T          | <b>\$</b>        |
| .∡ Isot   | tope: C-14 |                           |                                                   |         |               |           |              |              |                  |            |                  |
|           | Verify     | 11-21-2024<br>01:49:29 PM | <ul> <li>Correct</li> <li>Test account</li> </ul> | C-14    |               | 240712001 |              | 07-12-2024   | 1000             | 07-12-2024 | 1000             |
|           |            |                           |                                                   |         |               |           |              |              |                  |            |                  |
|           |            |                           |                                                   |         |               |           |              |              |                  |            |                  |
|           |            |                           |                                                   |         |               |           |              |              |                  |            |                  |
|           |            |                           |                                                   |         |               |           |              |              |                  |            |                  |
|           |            |                           |                                                   |         |               |           |              |              |                  |            |                  |
|           |            |                           |                                                   |         |               |           |              |              |                  |            | -                |
| -         | -          |                           |                                                   |         | _             |           |              |              |                  |            | •                |
| H 4       | 1 🕨        | ▶ 500 ▼                   |                                                   |         |               |           |              |              |                  |            | 1 - 1 of 1 items |

### Add/Remove Workers

Log into ESHA and select the "Worker Registration" Icon from your dashboard.

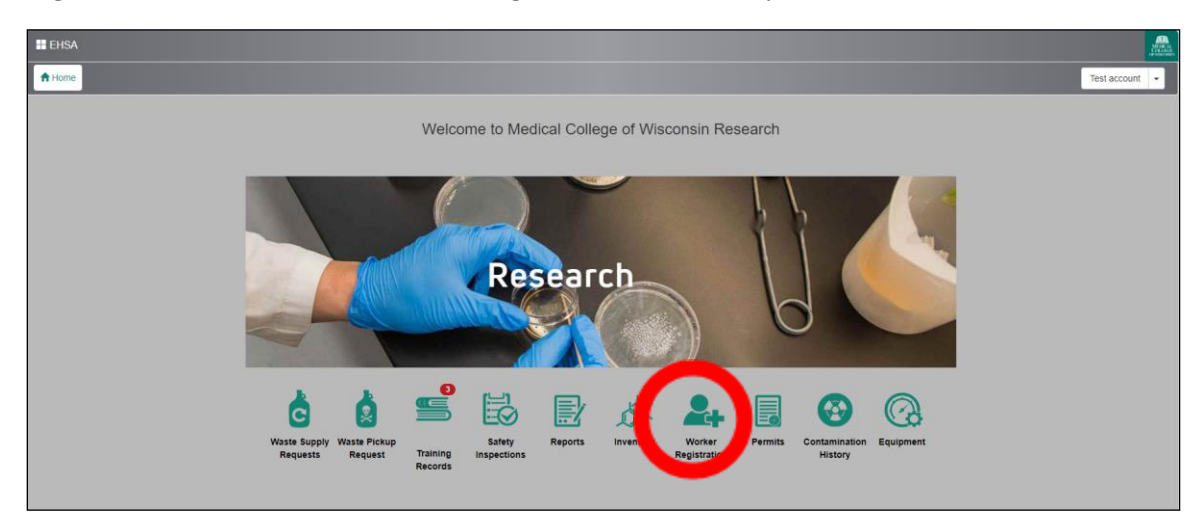

Click the Add New Worker as shown below.

| Q Search W  | lorker 🕇 Add Ne | Worker    | 🖌 Edit 🔘 | Delete Pending Registra | rations |   |        |            | Optio |
|-------------|-----------------|-----------|----------|-------------------------|---------|---|--------|------------|-------|
| Last Name   | First Name      | ID#       |          | Worker Type             | PI      |   | Permit | Department |       |
| T           | T               |           | T        | T                       |         | Ŧ | T      |            | T     |
|             |                 |           |          |                         |         |   |        |            |       |
| Workers Att | tached to Pie   | se Select | a PI     | ×                       |         |   |        |            |       |

| Worker Inform    | adion                         |
|------------------|-------------------------------|
| ID#              |                               |
| Other ID         | Other ID Type v               |
| *First Name      | Cher                          |
| *Last Name       | Noble                         |
| Office Phone     | # Lab Phone #                 |
| Cell Phone #     | Fax Phone #                   |
| Address          |                               |
| Email            |                               |
| Institution      | •                             |
| Department       | •                             |
| Worker Type      | LAB TECHNICIAN                |
| Position         | Rad Worker under PI           |
|                  |                               |
| Worker Link      |                               |
| *PI              | Account Test • Add Al Permits |
| Demi             | Number Worker Function        |
| Permit<br>© Test | Namber                        |
| 1451             | 1000E (1701B) •               |
|                  |                               |

Fill in the fields indicated with arrows as seen below and click 'Save' at the bottom of the screen.

Once completed, the registration of the worker will be shown below, and Radiation Safety will ensure that the person is properly trained before adding the worker to the lab roster.

| Q Search Worker + Add New Worker / Edt © Delete Pending Registrations Options |                    |     |          |               |               |   |           |            |          | ns 🕶 |   |
|-------------------------------------------------------------------------------|--------------------|-----|----------|---------------|---------------|---|-----------|------------|----------|------|---|
| Last Name †                                                                   | First Name         | ID# | W        | Vorker Type   | PI            |   | Permit    | Department |          |      |   |
| <b>T</b>                                                                      | T                  |     | <b>T</b> | T             |               | · | T         |            |          | T    |   |
| Noble                                                                         | Cher               |     | L        | AB TECHNICIAN | Account, Test |   | Test00002 |            |          |      | ^ |
|                                                                               |                    |     |          |               |               |   |           |            |          |      |   |
|                                                                               |                    |     |          |               |               |   |           |            |          |      |   |
|                                                                               |                    |     |          |               |               |   |           |            |          |      |   |
|                                                                               |                    |     |          |               |               |   |           |            |          |      |   |
|                                                                               |                    |     |          |               |               |   |           |            |          |      | ~ |
| Workers Attached to                                                           | Please Select a Pl | •   | )        |               |               |   |           |            |          |      |   |
|                                                                               | Name †             |     | Permit # | Function      | Phone         | E | Email     |            | Comments |      |   |
|                                                                               |                    |     |          |               |               |   |           |            |          |      | * |
|                                                                               |                    |     |          |               |               |   |           |            |          |      |   |
|                                                                               |                    |     |          |               |               |   |           |            |          |      |   |
|                                                                               |                    |     |          |               |               |   |           |            |          |      |   |
|                                                                               |                    |     |          |               |               |   |           |            |          |      |   |
|                                                                               |                    |     |          |               |               |   |           |            |          |      |   |
|                                                                               |                    |     |          |               |               |   |           |            |          |      | - |

### **View Training History and Status**

Log into EHSA and select the "Training Records" icon from your dashboard.

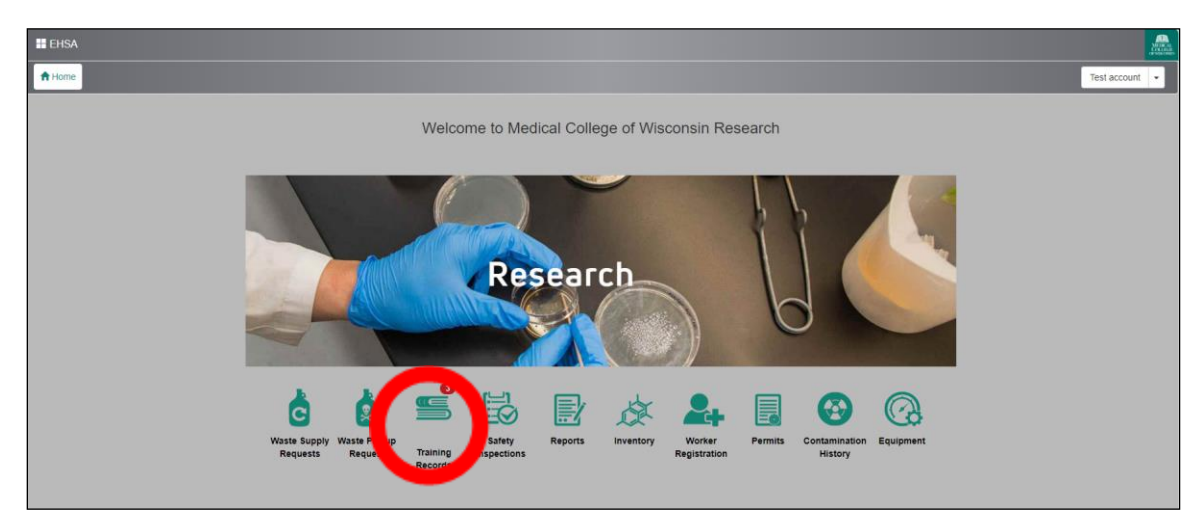

You will see a list of your lab's workers on the left. Select each worker to see their training requirements and history to the right. Overdue training courses will appear highlighted in red.

| -        |               |              |              |          |                  |                           |                 |                      |          |                   |              |            |         |        |      |
|----------|---------------|--------------|--------------|----------|------------------|---------------------------|-----------------|----------------------|----------|-------------------|--------------|------------|---------|--------|------|
| PI: 7    | Account, Test | •            | O Compliance |          | Due Date 👃       | Status                    | Category        | Course #             | Course   | Name              | Currice      | ulum       |         | Freque | ncy  |
| orker ID | #             | Name 🕇       |              |          | ( <b>T</b>       | T                         | <b>T</b>        | T                    |          | Ŧ                 |              |            | r       | •      |      |
| OT       | T             | Assound To   |              | <b>T</b> | 03-20-2024       | Course never<br>completed | Rad Safety      | 2HR                  | 2hr cla  | ss - signature re | cord PI : PE | RMIT HOLDE | R       | One-Ti | me   |
| 51       |               | Account, re- | 51:          |          | 03-20-2024       | Course never completed    | Rad Safety      | Annual               | Annual   | Refresher Train   | ling PI : PE | RMIT HOLDE | R       | 12 Mor | iths |
|          |               |              |              |          | 03-20-2024       | Course never completed    | Rad Safety      | FORM                 | 2hr trai | ning form on file | PI : PE      | RMIT HOLDE | R       | One-Ti | me   |
|          |               |              |              |          |                  |                           |                 |                      |          |                   |              |            |         |        | Þ    |
|          |               |              |              |          | + Add /          | Edit ODelete              | Training Histor | Training History Rep | ports 🕶  | Failed            | Options +    | Manage P   | Courses |        | 2    |
|          |               |              |              |          | Training<br>Date | Category                  | Course #        | Course Name          |          | Certificate #     | Document     | Frequency  | Sessio  | n      | Pass |
|          |               |              |              |          | ( -              | T                         | <b>T</b>        | -                    | T        | <b>T</b>          | -            | -          |         |        | T    |

#### **Ram Inventory Transfer Requests**

Log into EHSA and select the "inventory" icon from the dashboard.

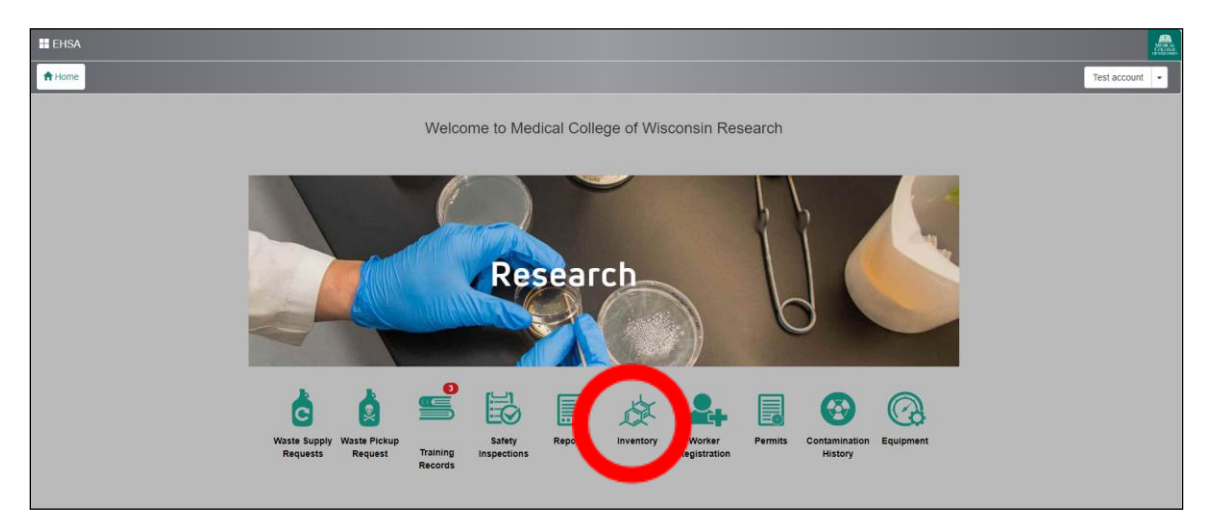

Select "RAM Inventory Transfer Requests"

| EHSA                                   |   |
|----------------------------------------|---|
| <b>♠</b> Home                          |   |
|                                        |   |
| RAM Inventory                          |   |
| Ram Inventory Transfer Requests        |   |
| Ram Receipt Entry                      | _ |
| Removal of Isotope from PI's Inventory |   |
| View In-Lab Waste Containers           |   |
| RAM Inventory Review Statement         |   |
| RAM Inventory/Container Verification   |   |

#### Select "Enter Transfer Request"

| EHSA                | Inventory / Trans | sfer Request   |               |   |               |                 |                 |                   |          | <b>Q</b> Help |
|---------------------|-------------------|----------------|---------------|---|---------------|-----------------|-----------------|-------------------|----------|---------------|
| Q Enter Transfer Re | equest            | ransfer from P | Account, Test | • | Open Requests | Closed Requests | Ram Inventory T | ransfer Request R | eports 🕶 | Options -     |
| Transfer status     | Isotope           | Tran           | sfer From     |   | Transfer To   |                 |                 | PI Notified       | Comments |               |
| T                   |                   | <b>T</b>       |               | T |               |                 | T               | <b>T</b>          |          |               |
|                     |                   |                |               |   |               |                 |                 |                   |          | ^             |
|                     |                   |                |               |   |               |                 |                 |                   |          |               |
|                     |                   |                |               |   |               |                 |                 |                   |          |               |
|                     |                   |                |               |   |               |                 |                 |                   |          |               |

A "Request Isotope Transfer" window will appear. Complete the fields in the window. Complete all fields and select "Request Transfer".

| EH&S Assistant User Guide |                          |                        |                     |                    |        |  |  |  |  |  |  |
|---------------------------|--------------------------|------------------------|---------------------|--------------------|--------|--|--|--|--|--|--|
|                           |                          |                        |                     |                    |        |  |  |  |  |  |  |
|                           |                          |                        |                     |                    |        |  |  |  |  |  |  |
| Request Isotope           | e Transfer               |                        |                     |                    |        |  |  |  |  |  |  |
| Transfer fro              | m:                       |                        |                     |                    |        |  |  |  |  |  |  |
| Researcher                | Account, Test            | •                      |                     |                    |        |  |  |  |  |  |  |
| Email                     |                          |                        |                     |                    |        |  |  |  |  |  |  |
| Phone                     |                          |                        |                     |                    |        |  |  |  |  |  |  |
| Location                  | Translational Discussion | Deserve Contra COODE   |                     |                    |        |  |  |  |  |  |  |
| Location                  | Translational Biomedica  | Research Center. C0005 | •                   |                    |        |  |  |  |  |  |  |
| Isotope                   | C-14 ¥                   |                        |                     |                    |        |  |  |  |  |  |  |
| Compound                  |                          |                        |                     |                    |        |  |  |  |  |  |  |
| Form                      |                          |                        |                     |                    |        |  |  |  |  |  |  |
|                           |                          |                        |                     |                    |        |  |  |  |  |  |  |
| Receiving PI              |                          | PI Notified            | Additional Comments |                    |        |  |  |  |  |  |  |
|                           | •                        | •                      |                     |                    |        |  |  |  |  |  |  |
| Receiving Lab             |                          |                        |                     |                    |        |  |  |  |  |  |  |
|                           |                          | ×                      |                     |                    | h      |  |  |  |  |  |  |
| Requested Re              | 0.00000                  | Unit 👻                 |                     |                    |        |  |  |  |  |  |  |
|                           |                          |                        |                     |                    |        |  |  |  |  |  |  |
|                           |                          |                        |                     | 🔀 Request Transfer | Cancel |  |  |  |  |  |  |
|                           |                          |                        |                     |                    |        |  |  |  |  |  |  |

Radiation Safety will review all transer requests and follow up appropriately.